Come accedere all'elenco dei bandi

# ACCEDI ALL'AREA RISERVATA

| net Amarket                                 | ZI GRATUITI AUMENTA IL TUO BUSINESS SERVIZI CAMERALI FATTURAZIONE E                                                | ELETTRONICA PEPPOL PREZZI GIUSTIFI                                            |
|---------------------------------------------|----------------------------------------------------------------------------------------------------|-------------------------------------------------------------------------------|
| AUTENTICAZIONE                              | Servizi Net4market Plus:                                                                                           | Guarda i video tutorial:                                                      |
|                                             | Elenco albi fornitori<br>Scopri di più > Servizio Business<br>Scopri di più > Elenco bandi<br>Scopri di più >      | GUUE<br>ori di più ><br>Net4market Plus: i tuoi servizi<br>in una plattaforma |
| Registrati gratis in 2 minuti               | Documenti camerali<br><u>Scopri di più≥</u> Fatturazione PA<br><u>Scopri di più≥</u> Scopri di più≥ Scopri di più≥ | OL<br>pri di più ><br>Come accedere<br>all'elenco albo fornitori              |
| Assistenza clienti<br>dal Lunedi al Venerdi |                                                                                                    | Sempre la<br>stessa storia?                                                   |

/ L'elenco dei bandi è all'interno della piattaforma **Net4market Plus**.

Se accedi per la prima volta, effettua prima la registrazione cliccando sul pulsante **Registrati** a sinistra e segui i passaggi per terminare l'operazione.

Per accedere all'area le volte successive, inserisci email e password nel box a sinistra.

### ACCEDI ALL'ELENCO DEI BANDI

€ credito 0,00 g Carrello 0

#### net market

| 1 Dashboard        | Iscrizione / accesso albi |                              | l miei servizi                                                              |                                           |
|--------------------|---------------------------|------------------------------|-----------------------------------------------------------------------------|-------------------------------------------|
| 2. I miei dati     | Le mie iscrizioni         | -                            | Trova i bandi GUUE di tuo interes                                           | se –                                      |
| Bandi Net4market   |                           | Numero albi:                 | Oggetto:                                                                    | Tipo:                                     |
| N4M Business       | Non iscritto              | 68                           | Germania - Oberteuringen - Lavori di<br>costruzione di rivestimenti di supe | Avviso di gara                            |
| Servizi            |                           | Iscriviti su tutti gli albi  | Polonia - Varsavia - Servizi di<br>formazione professionale                 | Avviso di gara                            |
| Documenti camerali |                           | sualizza tutti gli albi NAM  | Portogallo - Lisbona - Servizi medici<br>specialistici                      | Avviso relativo agl<br>appalti aggiudicat |
| Utenti             |                           | Suanzza tatti Sir Dibi 14414 | Croazia - Zagabria - Servizi per rifiuti                                    | Avviso relativo agl                       |

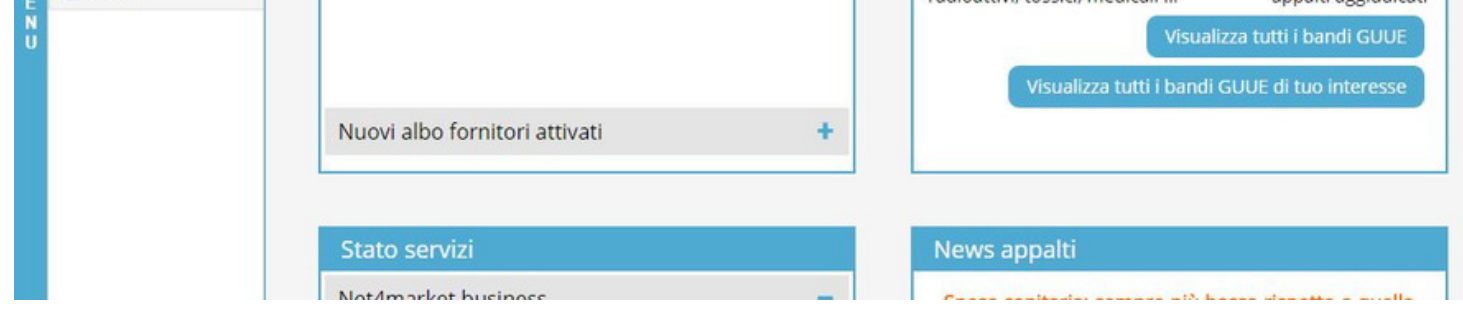

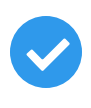

3

Una volta effettuato il log in, visualizzerai la dashboard.

Per visualizzare l'elenco dei bandi di gara, clicca su **Bandi Net4market** dal menu a sinistra.

# VISUALIZZA L'ELENCO DEI BANDI

## net ( market

| Dashboard          | Elenco bandi e avvisi in corso Elenco bandi e avvisi scaduti |                |            |                                                                          |               |               |   |  |
|--------------------|--------------------------------------------------------------|----------------|------------|--------------------------------------------------------------------------|---------------|---------------|---|--|
| I miei dati        | Filtri                                                       |                |            |                                                                          |               |               |   |  |
| Third du           | Albo                                                         | Ente           | Protocollo | Oggetto                                                                  | Data apertura | Data chiusura |   |  |
| Bandi Net4market   | CSATest                                                      | Ente Consorzio | tpl        | test permessi lotti                                                      | 02/03/2017    | 01/04/2019    | ٩ |  |
| N4M Business       | CSATest                                                      | Ente Consorzio | tpl-pe     | test permessi lotti - prezzo<br>euro                                     | 02/03/2017    | 02/04/2017    | ٩ |  |
| Servizi            | CSATest                                                      | Ente Consorzio | tsifa      | test sda indizione fornitori<br>appalto                                  | 01/03/2017    | 31/03/2018    | ٩ |  |
| Documenti camerali | CSATest                                                      | Ente Consorzio | ncb        | negoziata con bando                                                      | 28/02/2017    | 05/03/2019    | ٩ |  |
| D@CO               | CSATest                                                      | Ente Consorzio | lioliolo   | fjkjluiluio                                                              | 28/02/2017    | 09/04/2017    | ٩ |  |
| Utenti             | CSATest                                                      | Ente Consorzio | tsr        | test sda rifacimenti                                                     | 27/02/2017    | 28/02/2019    | ٩ |  |
|                    | CSATest                                                      | Ente Consorzio | 123        | Prova SDA Daniele                                                        | 27/02/2017    | 28/02/2019    | ٩ |  |
|                    | CSATest                                                      | Ente Consorzio | frf        | fweferferf                                                               | 27/02/2017    | 05/03/2017    | ٩ |  |
|                    | CSATest                                                      | Ente Consorzio | mah        | Gara al prezzo per verificare<br>che non ricalcoli i punteggi<br>tecnici | 16/02/2017    | 15/02/2018    | ٩ |  |
|                    | CSATest                                                      | Ente Consorzio | fer        | ferferfer                                                                | 14/02/2017    | 18/02/2019    | ٩ |  |
|                    | CSATest                                                      | Ente Consorzio | tsa        | test sda aggregato                                                       | 01/02/2017    | 12/03/2019    | ٩ |  |
|                    | CSATest                                                      | Ente Consorzio |            | Procedura con bando serio                                                | 01/12/2016    | 31/12/2022    | Q |  |

Da quest'area potrai visualizzare:

- l'elenco dei bandi in corso;
  - l'elenco dei bandi scaduti.

Clicca su Q per avere maggiori informazioni sul bandi di interesse, per l'abilitazione alla gara e per scaricare la documentazione.

**RICERCA DI UN BANDO** 

net market

| .rd               | Elenco bandi e a                                            | vvisi in corso                                                                                 | Elenco bandi e avvisi s                                 | scaduti                                                                                                    |                                                                                     |                                                                                     |                       |  |
|-------------------|-------------------------------------------------------------|------------------------------------------------------------------------------------------------|---------------------------------------------------------|----------------------------------------------------------------------------------------------------|-------------------------------------------------------------------------------------|-------------------------------------------------------------------------------------|-----------------------|--|
|                   | <b>T</b> Filtri                                             |                                                                                                |                                                         |                                                                                                    |                                                                                     |                                                                                     |                       |  |
|                   | 🗲 Filtri rapidi 🖌                                           | Componi filtro                                                                                 |                                                         |                                                                                                    |                                                                                     |                                                                                     |                       |  |
| arket             | Oggetto:                                                    |                                                                                                |                                                         |                                                                                                    |                                                                                     |                                                                                     |                       |  |
| less              | Albo:                                                       |                                                                                                | ~                                                       |                                                                                                    |                                                                                     |                                                                                     |                       |  |
| ervizi            | Albo:                                                       |                                                                                                |                                                         | ]                                                                                                    |                                                                                     |                                                                                     |                       |  |
| ocumenti camerali | Filtri attivi                                               |                                                                                                |                                                         |                                                                                                    |                                                                                     |                                                                                     |                       |  |
| 0.00              |                                                             |                                                                                                |                                                         |                                                                                                    |                                                                                     |                                                                                     |                       |  |
| 1000              |                                                             |                                                                                                |                                                         |                                                                                                    |                                                                                     |                                                                                     |                       |  |
| 5600              | -                                                           |                                                                                                |                                                         |                                                                                                    |                                                                                     |                                                                                     |                       |  |
| Jtenti            |                                                             |                                                                                                |                                                         |                                                                                                    |                                                                                     |                                                                                     |                       |  |
| Itenti            |                                                             |                                                                                                |                                                         |                                                                                                    |                                                                                     |                                                                                     |                       |  |
| tenti             | Albo                                                        | Ente                                                                                           | Protocollo                                              | Oggetto                                                                                                    | Data apertura                                                                       | Data chiusura                                                                       |                       |  |
| ltenti            | Albo<br>CSATest                                             | Ente<br>Ente Consorzio                                                                         | Protocollo<br>tpl                                       | Oggetto<br>test permessi lotti                                                                                                    | Data apertura<br>02/03/2017                                                         | Data chiusura<br>01/04/2019                                                         | ٩                     |  |
| ltenti            | Albo<br>CSATest<br>CSATest                                  | Ente<br>Ente Consorzio<br>Ente Consorzio                                                       | Protocollo<br>tpl<br>tpl-pe                             | Oggetto<br>test permessi lotti<br>test permessi lotti - prezzo<br>euro                                                                                  | Data apertura<br>02/03/2017<br>02/03/2017                                           | Data chiusura<br>01/04/2019<br>02/04/2017                                           | Q<br>Q                |  |
| tenti             | Albo<br>CSATest<br>CSATest<br>CSATest                       | Ente<br>Ente Consorzio<br>Ente Consorzio<br>Ente Consorzio                                     | Protocollo<br>tpl<br>tpl-pe<br>tsifa                    | Oggetto<br>test permessi lotti<br>test permessi lotti - prezzo<br>euro<br>test sda indizione fornitori<br>appalto                                       | Data apertura<br>02/03/2017<br>02/03/2017<br>01/03/2017                             | Data chiusura<br>01/04/2019<br>02/04/2017<br>31/03/2018                             | Q<br>Q<br>Q           |  |
| lenti             | Albo<br>CSATest<br>CSATest<br>CSATest<br>CSATest            | Ente<br>Ente Consorzio<br>Ente Consorzio<br>Ente Consorzio<br>Ente Consorzio                   | Protocollo<br>tpl<br>tpl-pe<br>tsifa<br>ncb             | Oggetto<br>test permessi lotti<br>test permessi lotti - prezzo<br>euro<br>test sda indizione fornitori<br>appalto<br>negoziata con bando                | Data apertura<br>02/03/2017<br>02/03/2017<br>01/03/2017<br>28/02/2017               | Data chiusura<br>01/04/2019<br>02/04/2017<br>31/03/2018<br>05/03/2019               | Q<br>Q<br>Q<br>Q      |  |
| Jtenti            | Albo<br>CSATest<br>CSATest<br>CSATest<br>CSATest<br>CSATest | Ente<br>Ente Consorzio<br>Ente Consorzio<br>Ente Consorzio<br>Ente Consorzio<br>Ente Consorzio | Protocollo<br>tpl<br>tpl-pe<br>tsifa<br>ncb<br>lioliolo | Oggetto<br>test permessi lotti<br>test permessi lotti - prezzo<br>euro<br>test sda indizione fornitori<br>appalto<br>negoziata con bando<br>fjkjluiluio | Data apertura<br>02/03/2017<br>02/03/2017<br>01/03/2017<br>28/02/2017<br>28/02/2017 | Data chiusura<br>01/04/2019<br>02/04/2017<br>31/03/2018<br>05/03/2019<br>09/04/2017 | Q<br>Q<br>Q<br>Q<br>Q |  |

Per cercare un bando in particolare, clicca sul pulsante Filtri in alto a sinistra.

Scegli il filtro con cui vuoi effettuare la ricerca (Oggetto o Albo).

Clicca sul pulsante Invio della tastiera per visualizzare i risultati.